# Provisionar o Secure Firewall ASA para CSM

# Contents

| Introdução                                 |
|--------------------------------------------|
| Pré-requisitos                             |
| Requisitos                                 |
| Componentes Utilizados                     |
| Informações de Apoio                       |
| Configurar                                 |
| Configurações                              |
| Configurar ASA para Gerenciamento HTTPS    |
| Provisionar o Secure Firewall ASA para CSM |
| Verificar                                  |

# Introdução

Este documento descreve o processo para provisionar o Secure Firewall Adaptive Security Appliance (ASA) para o Cisco Security Manager (CSM).

# Pré-requisitos

## Requisitos

A Cisco recomenda que você tenha conhecimento destes tópicos:

- ASA com firewall seguro
- CSM

## **Componentes Utilizados**

As informações neste documento são baseadas nestas versões de software e hardware:

- Secure Firewall ASA versão 9.18.3
- CSM versão 4.28

As informações neste documento foram criadas a partir de dispositivos em um ambiente de laboratório específico. Todos os dispositivos utilizados neste documento foram iniciados com uma configuração (padrão) inicial. Se a rede estiver ativa, certifique-se de que você entenda o impacto potencial de qualquer comando.

## Informações de Apoio

O CSM ajuda a permitir a aplicação consistente de políticas e a rápida solução de problemas de

eventos de segurança, oferecendo relatórios resumidos em toda a implantação de segurança. Usando sua interface centralizada, as organizações podem escalar com eficiência e gerenciar uma ampla variedade de dispositivos de segurança da Cisco com visibilidade aprimorada.

# Configurar

No próximo exemplo, um ASA virtual é provisionado para um CSM para gerenciamento centralizado.

Configurações

Configurar ASA para Gerenciamento HTTPS

Etapa 1. Crie um usuário com todos os privilégios.

Sintaxe da linha de comando (CLI):

```
configure terminal
username < user string > password < password > privilege < level number >
```

Isso se traduz no próximo exemplo de comando, que tem o usuário csm-user e a senha cisco123 da seguinte maneira:

ciscoasa# configure terminal ciscoasa(config)# username csm-user password cisco123 privilege 15

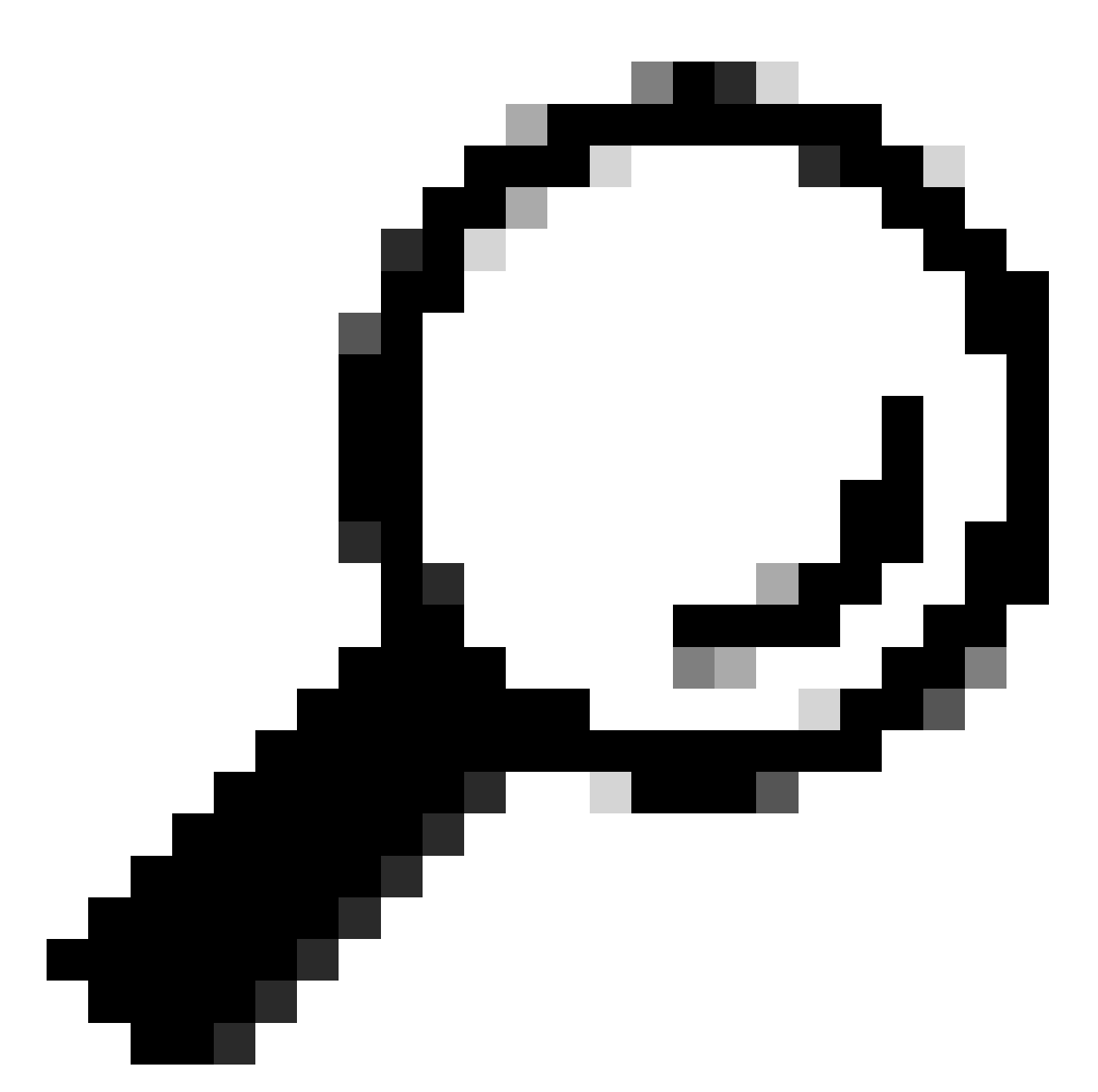

Dica: usuários autenticados externamente também são aceitos para essa integração.

Etapa 2. Habilite o servidor HTTP.

Sintaxe da linha de comando (CLI):

configure terminal http server enable

Etapa 3. Permitir acesso HTTPS para o endereço IP do servidor CSM.

Sintaxe da linha de comando (CLI):

configure terminal
http < hostname > < netmask > < interface name >

Isso se traduz no próximo exemplo de comando, que permite que qualquer rede acesse o ASA através de HTTPS na interface externa (GigabitEthernet0/0):

```
ciscoasa# configure terminal
ciscoasa(config)# http 0.0.0.0 0.0.0.0 outside
```

Etapa 4. Valide se o HTTPS pode ser acessado do servidor CSM.

Abra qualquer navegador da Web e digite a próxima sintaxe:

```
https://< ASA IP address >/
```

Isso se traduz no próximo exemplo para o endereço IP da interface externa que foi permitido para acesso HTTPS na etapa anterior:

https://10.8.4.11/

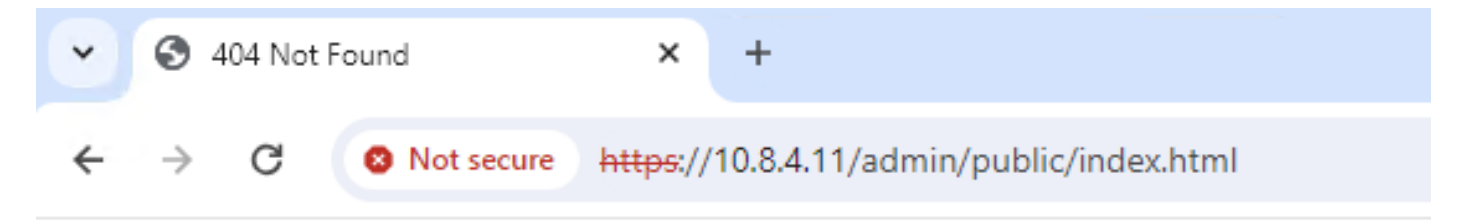

# 404 Not Found

The requested URL /admin/public/index.html was not found on this server.

Resposta ASA HTTPS

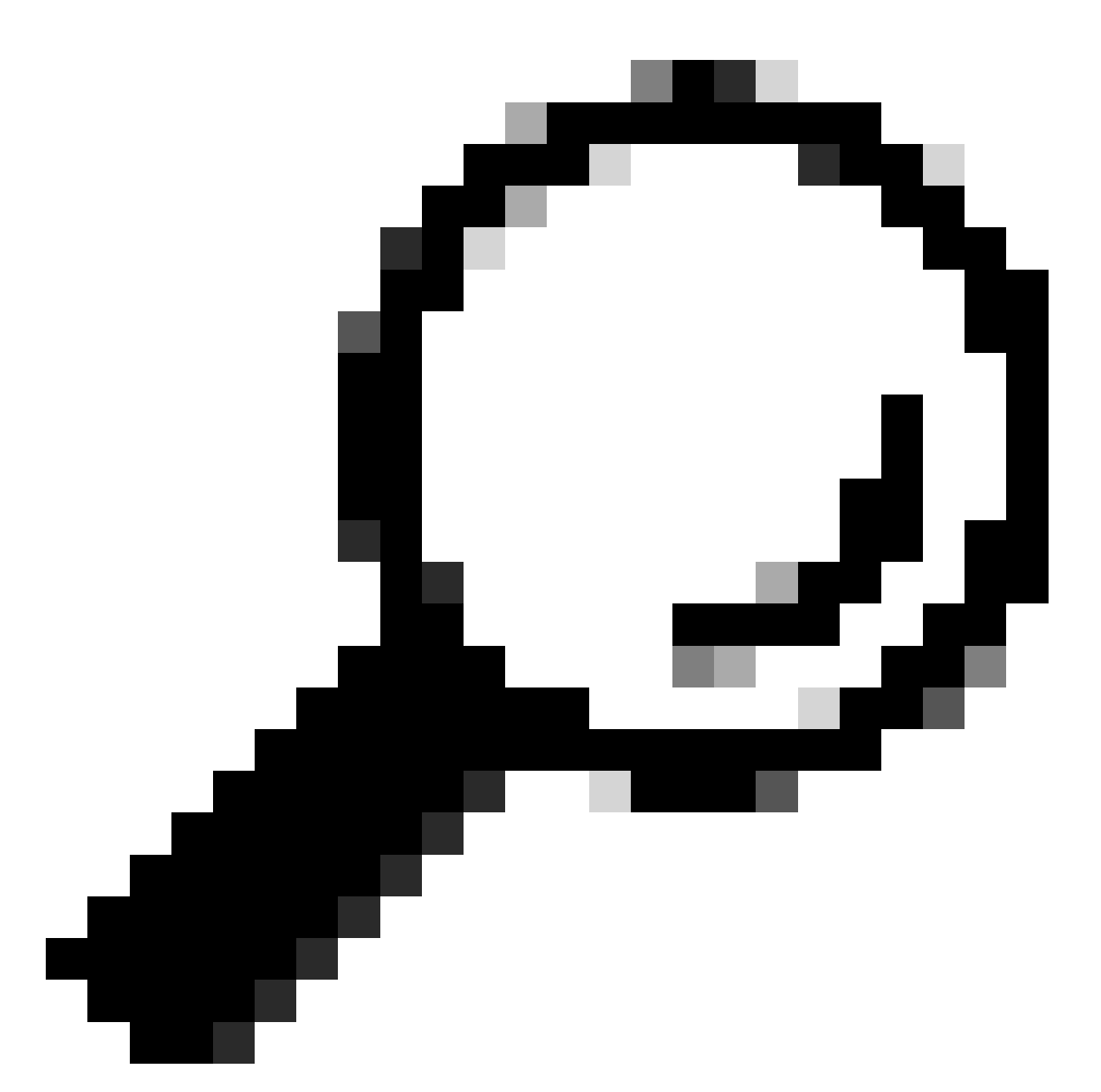

Dica: o erro 404 não encontrado é esperado nesta etapa, pois este ASA não tem o Cisco Adaptive Security Device Manager (ASDM) instalado, mas a resposta HTTPS está lá quando a página redireciona para a URL /admin/public/index.html.

Provisionar o Secure Firewall ASA para CSM

Etapa 1. Abra e faça login no cliente CSM.

|                                                                                                    |       | 8 |
|----------------------------------------------------------------------------------------------------|-------|---|
| Cisco Security Manager<br>Version 4.28.0                                                                                                    |       |   |
| Server Name WIN-A7JU18QCA72<br>Username admin<br>Password                                                                                                    |       |   |
| Default View Default View Login Help                                                                                                    |       |   |
| © 2023 Cisco Systems, Inc. Cisco, Cisco Systems and Cisco logo are registered trademarks of Cisco Systems, Inc. and/or its affiliates in the U.S. and certain other countries. | cisco | • |

Logon do cliente CSM

## Etapa 2. Abra o Gerenciador de configurações.

| 🝓 Cisco Security Manager - Dashboard - admin Connected to 'WIN-A'                                                                                                    | 7JU18QCA72'  |              |                       |                    |                            |                          | - 0         | ×          |
|----------------------------------------------------------------------------------------------------|--------------|--------------|-----------------------|--------------------|----------------------------|--------------------------|-------------|------------|
| File Launch Help                                                                                                    |              |              |                       |                    |                            |                          |             |            |
|                                                                                                    |              |              |                       | _                  |                            | User: admin Server       | r: WIN-A7JU | 18QCA72    |
| cisco Security Manager                                                                                                    |              |              | Configuration Manager | Event Viewer       | 🐻 Health and Performance M | onitor   🍓 Image Manager | 🔓 Repor     | t Manager  |
| Summary X Firewall IPS                                                                                                    |              |              |                       |                    |                            |                          | 🔀 Show V    | Widgets 😮  |
| Device Health Summary Last updated on Jan-30, 12:5                                                                                                    | S PM PST Top | o Signatures | Last updated on Ja    | n-30, 12:46 PM PST | Top Malware Sites          | Last updated on          | Jan-30, 12  | :46 PM PST |
| Group by Category - Q Type to Search                                                                                                    | 🖲 🖻 Sign     | natures      |                       | Last 24 Hours 👻    | IP Address                 |                          | Last 24     | Hours +    |
| Na Device Not Reachable                                                                                                    | 0            |              |                       |                    |                            |                          |             |            |
| 🐺 Interface Down                                                                                                    | 0            |              |                       |                    |                            |                          |             |            |
| 😡 Overall Device Health Alerts                                                                                                    | 0            | No           | o data available      |                    | No                         | o data available         |             |            |
| 🕮 High Memory Utilization                                                                                                    | 0            |              |                       |                    |                            |                          |             |            |
| Sirewall - High CPU Utilization                                                                                                    | 0            |              |                       |                    |                            |                          |             |            |
| 🎢 IPS - High Inspection Load                                                                                                    | 0            |              |                       |                    |                            |                          |             |            |
| 🎳 IPS - High Missed Packets                                                                                                    | ОТор         | Attackers    | Last updated on Ja    | n-30, 12:46 PM PST | Top Sources                | Last updated on          | Jan-30, 12  | :46 PM PST |
| 🁔 IPS - Bypass Mode                                                                                                    | 0 Atta       | ackers       |                       | Last 24 Hours •    | Sources                    |                          | Last 24     | Hours +    |
| The contract of the contract of the contract o | 0            |              |                       |                    |                            |                          |             |            |
|                                                                                                    |              |              |                       |                    |                            |                          |             |            |
|                                                                                                    |              | No           | o data available      |                    | No                         | o data available         |             |            |
|                                                                                                    |              |              |                       |                    |                            |                          |             |            |
|                                                                                                    |              |              |                       |                    |                            |                          |             |            |
|                                                                                                    |              |              |                       |                    |                            |                          |             |            |
|                                                                                                    |              | 10-11        |                       | - 20 10.40 04 007  | Teo Destinations           |                          | 1 20 10     | 40 044 007 |
| Deployment Last updated on Jan-30, 01:00                                                                                                    | UPMPST Top   | time         | Last updated on Ja    | 1 act 24 Hours     | Postinations               | Last updated on          | Jan-30, 12: | Hours -    |
| Type to Search                                                                                                    | Vicu         | ums          |                       | Last 24 Hours +    | Desunations                |                          | Last 24     | mours +    |
|                                                                                                    |              |              |                       |                    |                            |                          |             |            |
|                                                                                                    |              | No           | o data available      |                    | No                         | o data available         |             |            |
|                                                                                                    |              |              | o data avanabro       |                    | 110                        |                          |             |            |
|                                                                                                    |              |              |                       |                    |                            |                          |             |            |
|                                                                                                    |              |              |                       |                    |                            |                          |             |            |
| ······                                                                                                    |              |              |                       |                    |                            |                          |             |            |

### Etapa 3. Navegue até Devices > New Device.

| ٩    | Cisco Security Manager - Configuratio    | n Manager - admin Connected to 'WIN-A7JU180 | QCA72'           |                     |                                   |                 | -                                | o ×    |
|------|------------------------------------------|---------------------------------------------|------------------|---------------------|-----------------------------------|-----------------|----------------------------------|--------|
| File | Edit View Policy Map Mana                | age Tools Tickets Launch Help               |                  |                     |                                   |                 | No Open Tickets                  | ahaha  |
|      | New Device Ctrl+N                        | rde   🗿 🐎 🗉 🗟 🕲   👍 🛍 📫 🛙                   |                  | i 🔟 🧏 🖪 🔍 🛙         | 19 🛅 🐴 🏪 🍓 🐻 🕗 👘                  |                 | Q Search All Categories          | cisco. |
|      | Clone Device                             |                                             |                  |                     |                                   | Device State    |                                  | 1      |
|      | Delete Device(s)                         | saith and Performance Monitor               |                  | Deployment Manager  | 0                                 | Device State    |                                  | _      |
|      | Save Ctrl+S                              | Critical: 0 Varning: 0 Normal: 0            |                  | e Fait 0 Pending: 0 | e Pass: 0                         | Critical 0 0 Wa | arning: 0 🕒 Normai: 0            |        |
|      | Import                                   |                                             | 3                |                     |                                   | Las             | t Update Time: 30 Jan 2024 12:46 | PM PST |
|      | Darlas                                   | Filter: ( none)                             |                  |                     |                                   |                 | Q.+ Type to Search               |        |
|      | Deploy                                   | Display Name Managed M                      | Monitored Alerts | s Connection State  | Deployment Additional Information | IP Address      | Host.Domain                      | Targ   |
|      | New Device Group<br>Add Devices to Group |                                             |                  |                     |                                   |                 |                                  |        |
|      | Print Ctrl+P                             | ·                                           |                  |                     |                                   |                 |                                  |        |
|      | Exit Ctrl+Q                              | -                                           |                  |                     |                                   |                 |                                  |        |
| Pol  | icies                                    |                                             |                  |                     |                                   |                 |                                  |        |
|      |                                          |                                             |                  |                     |                                   |                 |                                  |        |
|      | < C                                      |                                             |                  |                     |                                   |                 |                                  | >      |

Gerenciador de configuração do CSM

Etapa 4. Selecione a opção de adição que preenche o requisito de acordo com o resultado desejado. Como o ASA configurado já está configurado na rede, a melhor opção para este exemplo é **Add Device From Network** e clique em **Next**.

Please choose how you would like to add the device:

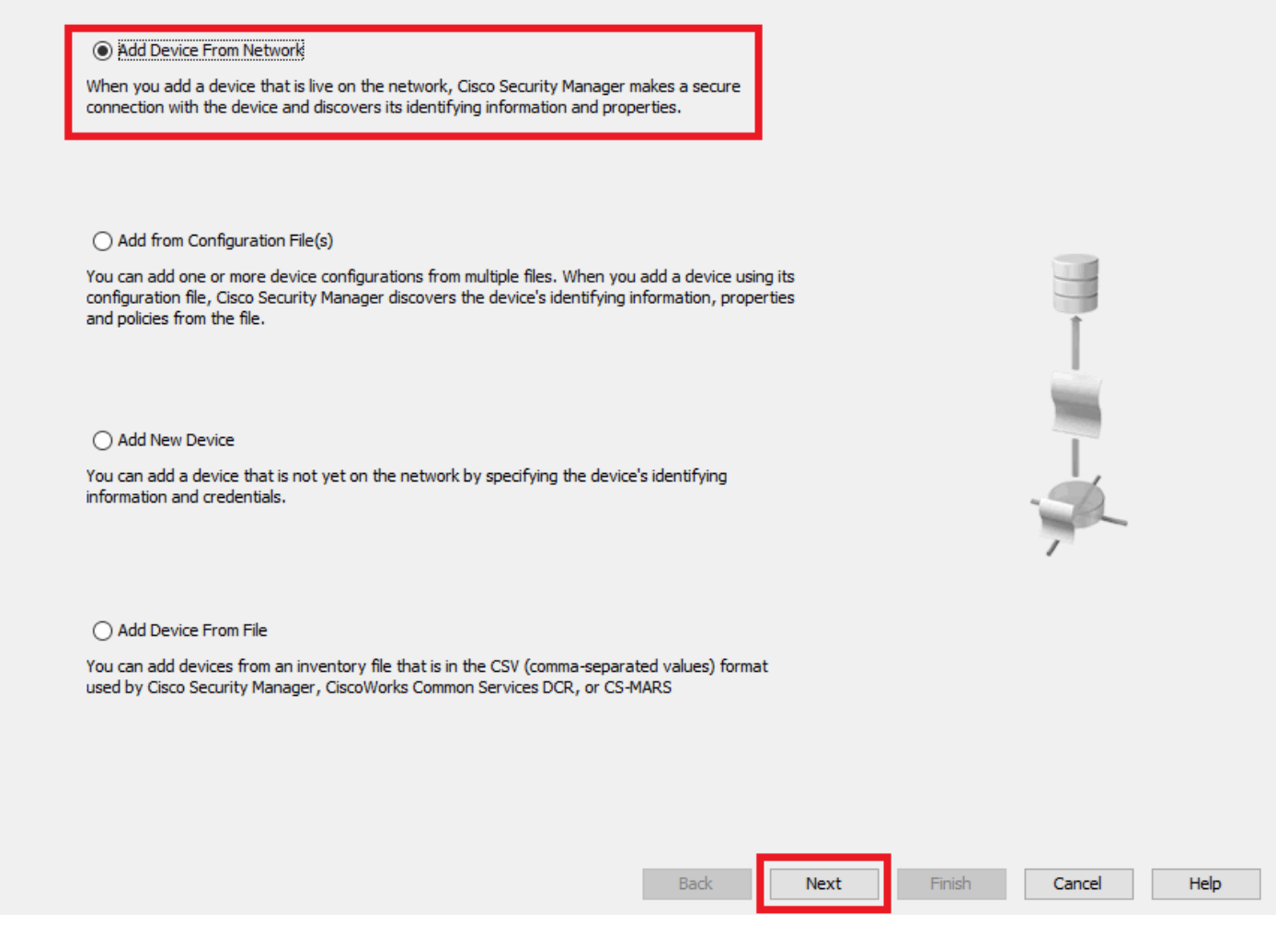

Método de Adição de Dispositivo

Etapa 5. Preencha os dados necessários de acordo com a configuração no Secure Firewall ASA e com as configurações de detecção. Em seguida, clique em Next.

Wew Device - Device Information (Step 2 of 4)

| Identity                |                                         |  |  |  |
|-------------------------|-----------------------------------------|--|--|--|
| IP Type;                | Static 🗸                                |  |  |  |
| Host Name:              | ciscoasa                                |  |  |  |
| Domain Name:            |                                         |  |  |  |
| IP Address:             | 10.8.4.11                               |  |  |  |
| Display Name:*          | ciscoasa                                |  |  |  |
| OS Type:*               | ASA 🗸 😵                                 |  |  |  |
| Transport Protocol:     | HTTPS 🗸                                 |  |  |  |
|                         | System Context                          |  |  |  |
|                         |                                         |  |  |  |
| Discover Device Setting | s                                       |  |  |  |
| Perform Device Dis      | covery                                  |  |  |  |
| Discover:               | Policies and Inventory ~                |  |  |  |
|                         | Platform Settings                       |  |  |  |
|                         | Firewall Policies                       |  |  |  |
|                         | NAT Policies                            |  |  |  |
|                         | IPS Policies                            |  |  |  |
|                         | RA VPN Policies                         |  |  |  |
|                         | Discover Policies for Security Contexts |  |  |  |
|                         |                                         |  |  |  |

Etapa 6. Preencha as credenciais necessárias do usuário CSM configurado no ASA e da senha de ativação.

Configurações do ASA

#### Wew Device - Device Credentials (Step 3 of 4)

|                          | csm-user                |           |       |  |  |
|--------------------------|-------------------------|-----------|-------|--|--|
| Password:*               | •••••                   | Confirm:* | ••••• |  |  |
| Enable Password:         | •••••                   | Confirm:* | ••••• |  |  |
| TTP Credentials          |                         |           |       |  |  |
|                          | Use Primary Credentials | s         |       |  |  |
|                          | Username;               |           |       |  |  |
|                          | Password:               |           |       |  |  |
|                          | Confirm:                |           |       |  |  |
| HTTP Ports               | 90                      |           |       |  |  |
|                          | 442                     |           | 44    |  |  |
| HITPS Port:              | 443                     |           | JIT   |  |  |
| IPS RDEP Mode:           | Use Default (HTTPS)     | ~         |       |  |  |
| Certificate Common Name: |                         | Confirm:  |       |  |  |
|                          |                         |           |       |  |  |
| RX-Boot Mode S           | NMP                     |           |       |  |  |
| RX-Boot Mode S           | NMP                     |           |       |  |  |
| RX-Boot Mode Si          | NMP                     |           |       |  |  |
| RX-Boot Mode S           | NMP                     |           |       |  |  |
| RX-Boot Mode S           | NMP                     |           |       |  |  |
| RX-Boot Mode S           | NMP                     |           |       |  |  |
| RX-Boot Mode S           | NMP                     |           |       |  |  |
| RX-Boot Mode S           | NMP                     |           |       |  |  |
| RX-Boot Mode S           | NMP                     |           |       |  |  |

Credenciais do ASA

Passo 7. Selecione os grupos desejados ou ignore esta etapa se nenhum grupo for necessário e clique em Finish.

Wew Device - Device Grouping (Step 4 of 4)

| Select the groups that this d | evice belongs to: |          |      |        |        |      |
|-------------------------------|-------------------|----------|------|--------|--------|------|
| Department:                   | None              | ×        |      |        |        |      |
| Location:                     | None              | <u>~</u> |      |        |        |      |
| test:                         | None              | <b>M</b> |      |        |        |      |
| Set Values as Default         |                   |          |      |        |        |      |
|                               |                   |          |      |        |        |      |
|                               |                   |          |      |        |        |      |
|                               |                   |          |      |        |        |      |
|                               |                   |          |      |        |        |      |
|                               |                   |          |      |        |        |      |
|                               |                   |          |      |        |        |      |
|                               |                   |          |      |        |        |      |
|                               |                   |          |      |        |        |      |
|                               |                   |          |      |        |        |      |
|                               |                   |          |      |        |        |      |
|                               |                   | Back     | Next | Finish | Cancel | Help |

Seleção de grupo CSM

Etapa 8. Uma solicitação de tíquete é gerada para fins de controle, clique em OK.

Wew Device - Device Grouping (Step 4 of 4)

| ect the groups that this devi<br>Department: | None                                                             |                         |
|----------------------------------------------|------------------------------------------------------------------|-------------------------|
| Location:                                    | None                                                             |                         |
| test:                                        | None                                                             |                         |
| LESU.                                        | NOTICE IN THE                                                    |                         |
| Set Values as Default                        |                                                                  |                         |
|                                              | Ticket Required                                                  | ×                       |
|                                              | You must have an editable ticket opened in order to perform this | action. You may:        |
|                                              | Create a new ticket:                                             |                         |
|                                              | admin_30.3an.2024_13.20.25                                       |                         |
|                                              | Description:                                                     |                         |
|                                              |                                                                  |                         |
|                                              | OK Cancel                                                        | Help                    |
|                                              |                                                                  | - nep                   |
|                                              |                                                                  |                         |
|                                              |                                                                  |                         |
|                                              |                                                                  |                         |
|                                              |                                                                  |                         |
|                                              |                                                                  |                         |
|                                              |                                                                  |                         |
|                                              | Back                                                             | Nevt Finish Cancel Help |
|                                              | back                                                             | The Third Concerning    |

Criação de tíquete CSM

Etapa 9. Valide se a descoberta termina sem erros e clique em Fechar.

#### **Discovery Status**

|                                                                                                    | 100%                     |                                                                      |                                                                                                    |                                                                                                    |                          |                              |
|----------------------------------------------------------------------------------------------------|--------------------------|----------------------------------------------------------------------|----------------------------------------------------------------------------------------------------|----------------------------------------------------------------------------------------------------|--------------------------|------------------------------|
| Status:<br>Devices to be discovered:<br>Devices discovered successfully:                                                                                                 | Discovery comp<br>1<br>1 | leted with warr                                                      | nings                                                                                                    |                                                                                                    |                          |                              |
| Devices discovered with errors:                                                                                                    | 0                        |                                                                      |                                                                                                    |                                                                                                    |                          |                              |
| Discovery Details                                                                                                    |                          |                                                                      |                                                                                                    |                                                                                                    |                          |                              |
| Type Name                                                                                                    | Severity                 | State                                                                |                                                                                                    | Discovered From                                                                                                    |                          |                              |
| 😽 ciscoasa                                                                                                    | 0                        | Discovery C                                                          | Completed with Warnings                                                                                                    | Live Device                                                                                                    |                          |                              |
| <b>•</b>                                                                                                    |                          |                                                                      |                                                                                                    |                                                                                                    |                          |                              |
|                                                                                                    |                          |                                                                      | Description                                                                                                    |                                                                                                    |                          |                              |
| Messages<br>LI not discovered                                                                                                    |                          | Severity                                                             | Description<br>Policy discovery does r                                                                                                    | not support the following C                                                                                                    | CLI in your configuratio | n: ,                         |
| Messages<br>LI not discovered<br>olicies discovered                                                                                                    |                          | Severity                                                             | Description<br>Policy discovery does r<br>Line 5:service-module (<br>Line 6:service-module (                                                                                                    | not support the following C<br>0 keepalive-timeout 4<br>0 keepalive-counter 6                                                                                | CLI in your configuratio | n: ,                         |
| Messages<br>CLI not discovered<br>Policies discovered<br>Existing policy objects reused                                                                                  |                          | Severity<br>()<br>()<br>()                                           | Description<br>Policy discovery does n<br>Line 5:service-module (<br>Line 6:service-module (<br>Line 8:license smart<br>Line 12:no mac-addres                                                                                                    | not support the following C<br>0 keepalive-timeout 4<br>0 keepalive-counter 6<br>15 auto                                                                     | CLI in your configuratio | n: /                         |
| Messages<br>CLI not discovered<br>Volicies discovered<br>Existing policy objects reused<br>Value overrides created for device                                            |                          | Severity                                                             | Description<br>Policy discovery does n<br>Line 5:service-module (<br>Line 6:service-module (<br>Line 8:license smart<br>Line 12:no mac-address<br>Line 50:no failover wai                                                                                        | not support the following C<br>0 keepalive-timeout 4<br>0 keepalive-counter 6<br>is auto<br>t-disable                                                        | LI in your configuratio  | n: /                         |
| Messages<br>CLI not discovered<br>olicies discovered<br>ixisting policy objects reused<br>alue overrides created for device<br>olicies discovered                        |                          | Severity                                                             | Description<br>Policy discovery does n<br>Line 5:service-module (<br>Line 6:service-module (<br>Line 8:license smart<br>Line 12:no mac-address<br>Line 50:no failover wai<br>Line 55:no asdm histor<br>Line 57:no arp permit-r                                   | not support the following C<br>0 keepalive-timeout 4<br>0 keepalive-counter 6<br>is auto<br>t-disable<br>y enable<br>nonconnected                            | CLI in your configuratio | )n: (                        |
| Messages<br>LL not discovered<br>olicies discovered<br>ixisting policy objects reused<br>alue overrides created for device<br>olicies discovered<br>dd Device Successful |                          | Severity<br>()<br>()<br>()<br>()<br>()<br>()<br>()<br>()<br>()<br>() | Description<br>Policy discovery does n<br>Line 5:service-module (<br>Line 6:service-module (<br>Line 8:license smart<br>Line 12:no mac-addres<br>Line 50:no failover wai<br>Line 55:no asdm histor<br>Line 57:no arp permit-n<br>Action<br>If you wish to manage | not support the following C<br>0 keepalive-timeout 4<br>0 keepalive-counter 6<br>is auto<br>t-disable<br>y enable<br>nonconnected<br>these commands in CS Ma | LI in your configuratio  | n:<br>"Flex Config" function |

Descoberta do ASA

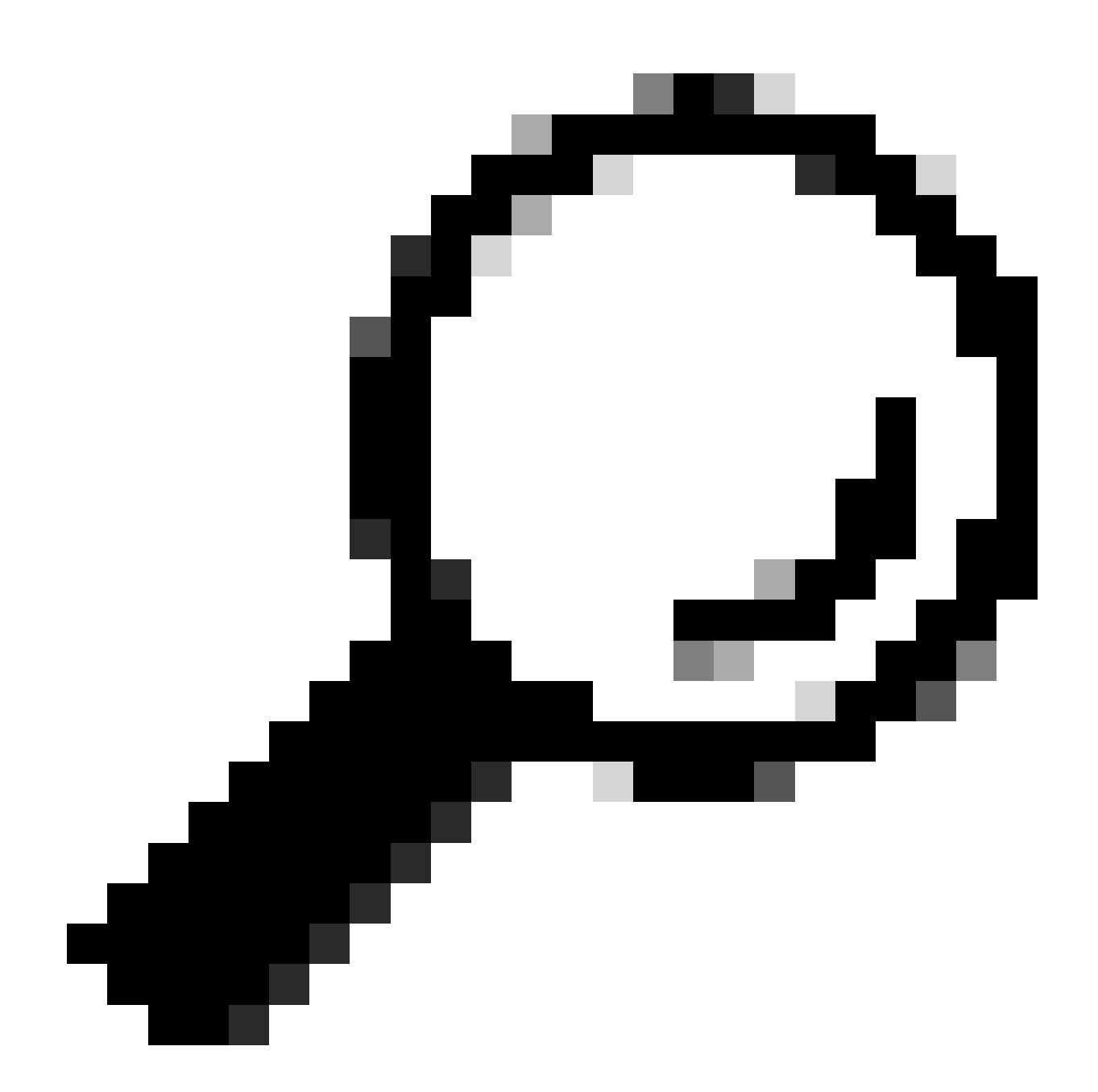

Dica: os avisos são aceitos como uma saída bem-sucedida, pois nem todas as funcionalidades do ASA são suportadas pelo CSM.

Etapa 10. Valide se o ASA agora aparece como registrado no cliente CSM e exibe as informações corretas.

| Cisco Security Manager - Configu                                                                                                    | ration Manager - admin Co                  | nnected to | WIN-A7JU18Q0 | CA72' - Ticke                   | t: admin_30. | Jan.2024_13.20 | .26          |                                   |                |      |           |                      | - C  |            |
|----------------------------------------------------------------------------------------------------|--------------------------------------------|------------|--------------|---------------------------------|--------------|----------------|--------------|-----------------------------------|----------------|------|-----------|----------------------|------|------------|
| File Edit View Policy Map                                                                                                    | Manage Tools Tickets                       | Launch     | Help         |                                 |              |                |              |                                   |                |      | a         | dmin_30.Jan.2024     | E 🤵  | ababa      |
| Service 🔀 Map 🗊 Policy 🖾 Pol                                                                                                    | icy Bundle   🙆 🐉 🛐 🛛                       | 5 🗊   🛙    | ۵ 🖆 🗋 🕯      | . <table-cell> ⊳ I</table-cell> | à 🛛 🖉 🦂      | Ł 🖪 🝕          | 🗊 🖥 🖗        | 🖣 🍓 🕷                             | 0              |      | 0         | Search All Categorie | s    | cisco      |
| Devices 🔶 😭                                                                                                    | Device: ciscoasa<br>Policy Assigned: local |            |              |                                 |              |                | Poli<br>Ass  | icy: Interface<br>signed To: loca | s<br>Il device |      |           |                      |      |            |
| Filter : none V                                                                                                    | Interfaces Bridge Gri                      | oups       |              |                                 |              |                |              |                                   |                |      |           |                      |      |            |
| Department     Location                                                                                                    | Interface <sup>^ 1</sup> Name              | Status     | Security L   | IP Address                      | VLAN ID      | Secondar       | Туре         | Interface                         | Member of      | MTU  | Route Map | Path Moni Policy     | Ro D | escription |
| - ja test                                                                                                    | GigabitEthe outside                        | Enabled    | 0            | 10.8                            |              |                | Physical Int | . All-Interfac                    |                | 1500 |           |                      |      |            |
| 🖻 – 🎒 All                                                                                                    | GigabitEthe                                | Disabled   |              |                                 |              |                | Physical Int |                                   |                |      |           |                      |      |            |
| - Se ciscoasa                                                                                                    | GigabitEthe                                | Disabled   |              |                                 |              |                | Physical Int |                                   |                |      |           |                      |      |            |
|                                                                                                    | Managemenmanagement                        | Enabled    | 0            |                                 |              |                | Physical Int | All-Interfaces                    |                | 1500 |           |                      |      |            |
| Policies  Frewal Frewal Bracess Rules (Unified) Bracess Rules (Unified) Bracess Rules (Unified) Bracess Rules (Unified) Bracess Rules Web Filter Rules NAT Site to Site VPN Remote Access VPN Filter Rules VALan Identity Options FrustSec Plaform FlexConfigs | Advanced                                   |            |              |                                 |              |                |              |                                   |                |      |           |                      | •    |            |
|                                                                                                    |                                            |            |              |                                 |              |                |              |                                   |                |      |           |                      |      | Save       |

Informações do ASA registradas

### Verificar

Uma depuração HTTPS está disponível no ASA para fins de solução de problemas. O próximo comando é usado:

### debug http

Este é um exemplo de uma depuração de registro de CSM bem-sucedida:

ciscoasa# debug http debug http enabled at level 1. ciscoasa# HTTP: processing handoff to legacy admin

### Sobre esta tradução

A Cisco traduziu este documento com a ajuda de tecnologias de tradução automática e humana para oferecer conteúdo de suporte aos seus usuários no seu próprio idioma, independentemente da localização.

Observe que mesmo a melhor tradução automática não será tão precisa quanto as realizadas por um tradutor profissional.

A Cisco Systems, Inc. não se responsabiliza pela precisão destas traduções e recomenda que o documento original em inglês (link fornecido) seja sempre consultado.